# 72-1500-00

Operation Manual Version 1.0.1.9 Automatic Transfer Switch Operation

| Overview                                      | 4  |
|-----------------------------------------------|----|
| Features                                      | 4  |
| Device Setup                                  | 5  |
| Setup by Part Number (New Feature)            | 5  |
| Device Setup (cont.)                          | 6  |
| Setup Assist (New Feature)                    | 6  |
| Manual Setup                                  | 6  |
| Set Menu Navigation                           | 8  |
| Set Time/Date                                 | 8  |
| Set Exerciser                                 | 8  |
| Set S1 Time Delays                            | 8  |
| Set Menu Navigation (cont.)                   | 9  |
| Set S2 Time Delays                            | 9  |
| Set Sources                                   | 9  |
| Set Menu Navigation (cont.)                   | 10 |
| Set Sources (cont.)                           | 10 |
| Set Menu Navigation (cont.)                   | 11 |
| Set Sources (cont.)                           | 11 |
| Set Inputs/Outputs                            | 11 |
| Set Menu Navigation (cont.)                   | 12 |
| Set Inputs/Outputs (cont.)                    | 12 |
| Set System                                    | 12 |
| Set Menu Navigation (cont.)                   | 13 |
| Set Communications                            | 13 |
| Set Passwords                                 | 13 |
| Set Menu Navigation (cont.)                   | 14 |
| Calibration                                   | 14 |
| Set Menu Navigation (cont.)                   | 15 |
| Set Part Number                               | 15 |
| Setup Assist                                  | 15 |
| Update Modules                                | 15 |
| Factory Default                               | 15 |
| Display Settings                              | 16 |
| Main Menu                                     | 16 |
| Lamp Test                                     | 16 |
| Contrast Adjustment                           | 16 |
| Exercise Settings                             | 17 |
| Load Control                                  | 18 |
| Transitions                                   | 19 |
| Sequence of Operation for Standard Transition | 19 |
| Sequence of Operation for Closed Transition   | 19 |
| Transitions (cont.)                           | 20 |

# Table of Contents

| Sequence of Operation for Programmed Transition | 20 |
|-------------------------------------------------|----|
| Relay Functions per Switch Type                 | 20 |
| O Options Programmable Inputs and Outputs       | 21 |
| Narms                                           | 22 |
| Auxiliary I/O Module                            | 22 |
| Calibration                                     | 23 |
| actory Default Settings                         | 24 |
| Nodbus Communications                           | 25 |
| irmware Revisions                               | 26 |
| irmware Revisions (cont.)                       | 27 |

The 72-1500-00 is a drop-in replacement for the Kohler MPAC 1500/1200. The firmware has been designed to make a transition from the OEM controller to the Flight Systems Replacement as transparent as possible. The human machine interface (HMI) is programmed so that settings and display functions are similar, if not identical, to the MPAC HMI. Customers that have used the MPAC 1500 HMI will find the navigation to be very familiar. In addition to this manual the original MPAC operation manual can be used as a reference. The replacement control is sold as 2 versions to accommodate each case style.

# Features

- Voltage ranges from 120VAC to 600VAC; 50 or 60Hz operation.
- Voltage and frequency settings compatible with the MPAC 1500.
- In-phase and phase rotation monitoring.
- Standard, programmed, and closed transition operation modes.
- Utility to generator operation.
- Source 1 and Source 2 time delays compatible with the MPAC 1500.
- 16 exercise cycles with settings compatible with the MPAC 1500.
- Programmable alarms.
- 2 Programmable inputs and outputs.
- I/O module support for additional I/O.
- Modbus communications.
- Modbus TCP
- Assisted setup by part number.
- Assisted setup by voltage and transition.

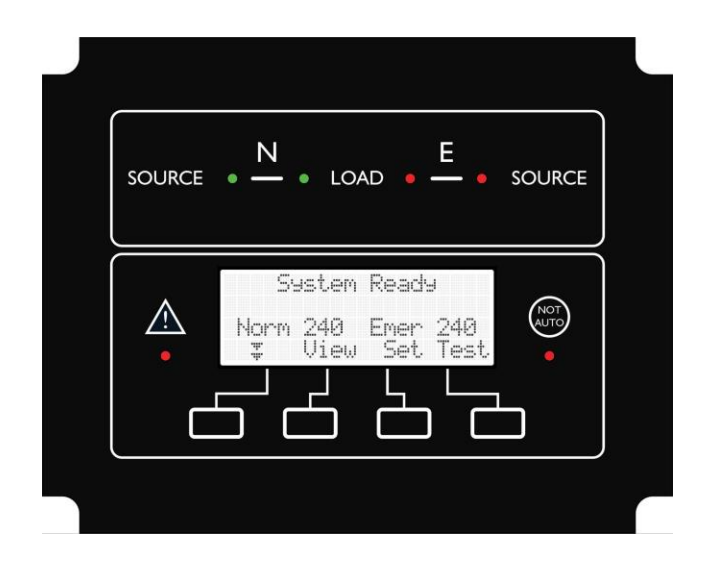

# **Device Setup**

Several methods are available to do the initial setup of the replacement control. You may prefer the manual setup or either of the 2 options for assistance. The 72-1500-00 replacement control is a feature rich controller and it is very easy to overlook an option that may prevent correct operation of the transfer switch. It is recommended that either of the assisted methods be used to be sure that safe default settings are installed for your application.

## Setup by Part Number (New Feature)

From the main menu, press **SET**, enter the default password '**0000**' and select **NEXT**. Use the navigation keys to select Set Part Number and press **NEXT**. Set the part number of the OEM transfer switch. Below is an example of Kohler MPAC ATS model number and its configuration.

| K <u>C</u> S- | OFNC | -020( | <u>95</u> |
|---------------|------|-------|-----------|
| Back          | 2    | >     | Save      |

- K Model (Kohler)
- C Mechanism (Standard, Any breaker)
- S Transition (Standard)

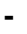

- D Controls (MPAC 1500 Automatic)
- F Voltage (240V/60Hz)
- N Poles (2 Pole, 3 Wire, Solid Neutral)
- C Enclosure (NEMA 3R)
- -
- **0** Amps x1000
- 2 Amps x100
- **0** Amps x10
- 0 Amps x1
- S Connections (Standard Connection)

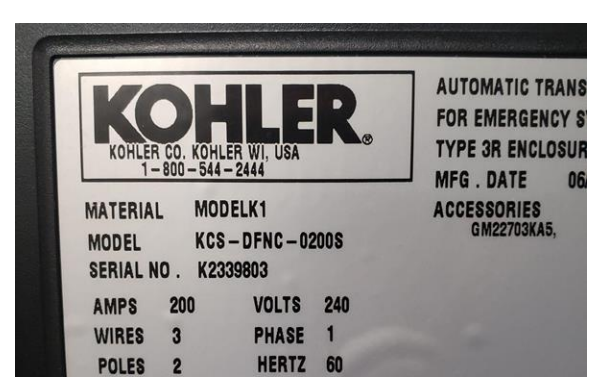

Example Transfer Switch Data Sticker

Press SAVE to commit these settings to memory. A copy of the last part number will remain in memory but does not directly reflect the settings that are currently stored in memory. Manually overriding any setting after entering the part number will not overwrite the currently set part number. In addition to the part number, the following defaults will be overwritten and committed to memory.

Nominal Voltage Single/3 phase operation \*In-phase monitoring \*Sync Frequency Nominal Frequency Transition Type \*Sync Differential \*Sync Angle

\* settings applied based on transition type, in-phase monitoring is enabled by default for standard and closed transition

#### Setup Assist (New Feature)

Similar to Setup by Part Number, this will apply a set of safe default settings based on the user's knowledge of the installation. You will be required to enter the correct settings for basic information about the transfer switch. A list of required information is provided below. From the main menu, press **SET**, enter the default password '0000' and press **NEXT**. Use the navigation keys to select Setup Assist and press **NEXT**. Follow the prompt and enter the correct information for your installation.

| Nominal Voltage           |              |                   |
|---------------------------|--------------|-------------------|
| Nominal Frequency         | Cindle Dhees | andard<br>02000me |
| Single or 3 Phase Voltage |              | OT CICILII II.    |
| Transition Type           | Back         | Next              |
| Rated Current             |              |                   |

Press SAVE to commit settings to memory. This will overwrite the following settings for both sources.

| Nominal Voltage            | Nominal Frequency  |
|----------------------------|--------------------|
| Single / 3 Phase operation | Transition Type    |
| *In-phase Monitoring       | *Sync Differential |
| *Sync Frequency            | *Sync Angle        |

\* settings applied based on transition type, in-phase monitoring is enabled by default for closed transition.

The factory defaults for the following settings will also be applied. All other settings, exercise, load control, I/O, etc. will not be altered.

Operation – Utility - Generator Engine Start Delay – 3 Seconds Standby to Preferred – 60 Seconds Preferred to Standby – 3 Seconds Off to Preferred – 2 Seconds Off to Standby – 2 Seconds Fail to Acquire – 60 Seconds Fail to Sync – 60 Seconds \* voltage and frequency applied to both sources

Over Frequency Dropout – 101% of Pickup Over Frequency Pickup – 110% of Nominal Under Frequency Dropout – 99% of Pickup Under Frequency Pickup – 90% of Nominal Over Voltage Dropout – 115% of Nominal Over Voltage Pickup – 95% of Dropout Under Voltage Pickup – 90% of Nominal Under Voltage Dropout – 90% of Pickup

#### **Manual Setup**

Manual setup can be lengthy and tedious; it is recommended that either Setup by Part Number or Setup Assist is run prior to making manual adjustments. If either of the previous methods have been executed, and the default settings are satisfactory, Set Sources and Set System can be skipped.

## **NOTICE: Service Entrance Setup for KEP Models**

Service disconnect on the OEM Kohler Decision-Maker MPAC 1500 has two different operations:

- The older OEM design will signal the generator to start and transfer to the emergency source when service disconnect is active.
- The newer OEM design will transfer to the OFF position when service disconnect is active. Both sources are disconnected and there is no start signal to the generator.

Newer OEM designs can be identified by the decal located near the service disconnect switch on the outside of the cabinet door, as well as newer transformer assemblies. The decal will say the following:

## NOTICE:

## SERVICE DISCONNECT TRANSFERS TO OFF, REMOVING POWER FROM THE LOAD. POWER WILL NOT BE RESTORED UNTIL THE SWITCH IS RETURNED TO AUTO.

If the transfer switch is equipped with the new transformer assembly, kit number GM94796-AA1 or GM94796-AA2 will appear in the accessories section of the transfer switch nameplate on the controller cover. Transfer switches equipped with an original transformer assembly GM69797-KA1 or GM69797-KA2 do not have the transformer kit number printed on the nameplate.

For transfer switches that are equipped with the older transformer assemblies, the programmable input for service disconnect **must** be set to **Remote Test**, so that the transfer switch will signal the generator to start and transfer the load to emergency.

For transfer switches equipped with the new transformer assemblies, the programmable input for service disconnect **must** be set to **Service Disconnect**. This will disconnect both sources and leave the transfer switch in the OFF position.

# Set Menu Navigation

## Set Time/Date

| Set Time 12:00                                                                                                    | Set Date<br>Tue 01/03/00                  | Clock Ahead 1 Hour<br>2nd Sun of Mar             |                         |
|----------------------------------------------------------------------------------------------------|-------------------------------------------|--------------------------------------------------|-------------------------|
| Back 🔉 > Save                                                                                                    | Back 🏠 🖒 Save                             | Back 🏠 🗦 Save                                    |                         |
| Set Exerciser                                                                                                    |                                           |                                                  |                         |
| Exerciser Event 1<br>Disable                                                                                                    | Exerciser Event 1<br>Unloaded             | Exerciser Event 1<br>Daily                       |                         |
| Back 🏠 🛛 Next                                                                                                    | Back 🏦 🛛 Next                             | Back 🏦 🛛 Next                                    |                         |
| Exerciser Event 1<br>Repeat Rate 00                                                                                                    | Exerciser Event 1<br>Duration <u>0</u> 00 | Exerciser Event 1<br>Start Date <u>0</u> 0/00/00 |                         |
| Back 🏦 🛛 Next                                                                                                    | Back 🏠 👌 Next                             | Back 🏠 > Next                                    |                         |
| Exerciser Event 1<br>Start Time <u>0</u> 0:00                                                                                                    |                                           |                                                  |                         |
| Back 🏩 👌 Save                                                                                                    |                                           |                                                  |                         |
| Set S1 Time Delays                                                                                                    |                                           |                                                  |                         |
| Set S1 Time Delays<br>Engine Start                                                                                                    | En9ine Start<br><u>0</u> 0:03             |                                                  |                         |
| 🐺 🏦 🔀 Back                                                                                                    | Back 🏠 🗦 Save                             |                                                  |                         |
| Set S1 Time Delays<br>Engine Cooldown                                                                                                    | Engine Cool Down<br><u>0</u> 0:05         |                                                  |                         |
| 🍹 🚖 🔀 Back                                                                                                    | Back 🏠 🗦 Save                             |                                                  |                         |
| Set S1 Time Delays<br>Xfer Pref>Stby                                                                                                    | Xfer Pref>Stby<br>0 <u>0</u> :03          |                                                  |                         |
| 🍹 🚖 🔀 Back                                                                                                    | Back 🏠 🗦 Save                             |                                                  |                         |
| Set S1 Time Delays<br>Xfer Off>Stby                                                                                                    | Xfer Off>Stby<br>0 <u>0</u> :02           |                                                  |                         |
| 🍹 🛔 🔀 Back                                                                                                    | Back 🏠 🗦 Save                             |                                                  |                         |
| Set S1 Time Delays<br>Fail to Acquire Pref                                                                                                    | Fail to Acquire Pref<br>Enable            | Fail to Acquire Pref<br>01:00                    |                         |
| 🍹 🚖 🔀 Back                                                                                                    | Back 🏠 🗦 Save                             | Back 🏠 🗦 Save                                    |                         |
| Set S1 Time Delays<br>Control Mode Time<br>Loads to Control: 1                                                                                                    | S1 Time Delays<br>Load Control Mode       | S1 Time Delays                                   |                         |
| Image: Second control of the second control of the s | Back 😭 🖒 Save                             | Back 🏠 🖒 Save                                    |                         |
| Set S1 Time Delays<br>Time-Based Control                                                                                                    | Time-Based Control<br>Load Control 1      | Load 1 Disc N>E<br>Q0:03                         | Load 1 Rec E>N<br>20:03 |
| 🐺 🏦 🔀 Back                                                                                                    | 🍹 🛧 🖂 Back                                | Back 🏠 💙 Next                                    | Back 🏠 🗦 Sa             |

Save

# Set S2 Time Delays

| Set S2 Time Delays<br>Engine Start                                           | Engine Start<br><u>0</u> 0:03                                |                                                        |                         |
|------------------------------------------------------------------------------|--------------------------------------------------------------|--------------------------------------------------------|-------------------------|
| 🐺 🏦 🔀 Back                                                                   | Back 🏦 > Save                                                |                                                        |                         |
| Set S2 Time Delays<br>Engine Cool Down                                       | Engine Cool Down<br>20:05                                    |                                                        |                         |
| 🐺 🏦 🔀 Back                                                                   | Back ☆ > Save                                                |                                                        |                         |
| Set S2 Time Delays<br>Xfer Stby>Pref                                         | Xfer Stby>Pref<br>0 <u>1</u> :00                             |                                                        |                         |
| 🍹 🟦 🔀 Back                                                                   | Back 🏦 🔀 Save                                                |                                                        |                         |
| Set S2 Time Delays<br>Xfer Off>Pref                                          | Xfer Off>Pref<br>0 <u>0</u> :02                              |                                                        |                         |
| 🍹 🏦 🔀 Back                                                                   | Back ☆ > Save                                                |                                                        |                         |
| Set 52 Time Delays<br>Fail to Acquire Stby                                   | Fail to Acquire Stby<br>Enable                               | Fail to Acquire Stby<br>01:00                          |                         |
| 🍹 🏦 🔀 Back                                                                   | Back ☆ > Save                                                | Back 🏦 🔀 Save                                          |                         |
| Set S2 Time Delays<br>Control Mode Time<br>Loads to Control: 1<br>\$ \$ Deck | S2 Time Delays<br>Load Control Mode<br>Time<br>Back î > Save | S2 Time Delays<br>Loads to Control: 1<br>Back î > Save |                         |
| Set 52 Time Delays<br>Time-Based Control                                     | Time-Based Control<br>Load Control 1                         | Load 1 Disc E>N<br>Q0:03                               | Load 1 Rec N>E<br>Q0:03 |
| 🍹 🟦 🔀 Back                                                                   | 🐺 🏦 🔀 Back                                                   | Back 🏠 💈 Next                                          | Back 🏦 > Save           |
| Set Sources                                                                  |                                                              |                                                        |                         |

| Phase Rotation     | Disable Rotation             | BAC Rotation                | ABC Rotation  |
|--------------------|------------------------------|-----------------------------|---------------|
| 🍹 🚖 🔀 Back         | 🐺 🟦 Save Back                | 🐺 🟦 Save Back               | 🐺 🏦 Save Back |
| In Phase Monitor   | Disable                      | Enable                      |               |
| 🍹 🏦 🔷 Back         | 🐺 🛧 Save Back                | 🐺 🔹 Save Back               |               |
| In Phase Angle     | 10 Degrees                   |                             |               |
| 🍹 🚖 🗦 Back         | 🍹 🟦 Save Back                |                             |               |
| In Phase Xfer Fail | In Phase Xfer Fail<br>Enable | In Phase Xfer Fail<br>01:00 |               |
| 🍹 🟦 🖂 Back         | Back 🏠 💈 Save                | Back 🏠 🖒 Save               |               |

## Set Sources (cont.)

| Volt Differential | 5 Percent                  |                               |
|-------------------|----------------------------|-------------------------------|
| 🗱 🛔 🔀 Back        | 🏅 🛔 Save Back              |                               |
| Freq Differential | 1.0 Hz                     |                               |
| 🗱 🚖 🗦 Back        | 🍹 🛔 Save Back              |                               |
| Preferred Source  | Preferred Source<br>Normal | Preferred Source<br>Emergency |
| 🍹 🚖 👌 Back        | 🍹 🏦 Save Back              | 🍹 🏦 Save Back                 |

# Applicable for both Normal and Emergency Source

| Normal Source                          | Emergency Source                                           |               |
|----------------------------------------|------------------------------------------------------------|---------------|
| 🍹 🏦 🔀 Back                             | 🍹 🏦 🔀 Back                                                 |               |
| Number of Phases                       | 3 Phase                                                    | Single Phase  |
| 🐺 🛧 🔀 Back                             | 🍹 🟦 Save Back                                              | 🐺 🛧 Save Back |
| Volta9e                                | Set Voltage<br>240 VAC                                     |               |
| 🐺 🏦 🗦 Back                             | Back 🏠 🖒 Save                                              |               |
| Frequency                              | Set Frequency<br>60 Hz                                     |               |
| 🐺 🛔 🔀 Back                             | Back 🏦 🥇 Save                                              |               |
| Under Voltage<br>Pickup                | Pickup<br>90 % of Nominal<br>85-100%                       |               |
| Under Voltage<br>Dropout<br>T 1 Back   | Dropout<br>90 % of Pickup<br>75-98%<br>\$ \$ Save Back     |               |
| Over Volta9e<br>Pickup<br>‡ ‡ > Back   | Pickup<br>95 % of Dropout<br>95-100%<br>\$ 1 Save Back     |               |
| Over Voltage<br>Dropout<br>\$ ≜ > Back | Dropout<br>115 % of Nominal<br>106-135%<br>\$ \$ Save Back |               |

# Set Sources (cont.)

| Volta9e Debounce<br>\$                              | Debounce Time<br>5 Seconds<br>0.1-9.9 Seconds<br>\$ 1 Save Back   |                                            |
|-----------------------------------------------------|-------------------------------------------------------------------|--------------------------------------------|
| Volta9e Unbalance<br>Enable/Disable<br>\$ \$ > Back | Volta9e Unbalance<br>Disable<br>\$ \$ Save Back                   | Voltage Unbalance<br>Enable<br>I Save Back |
| Volta9e Unbalance<br>Pickup<br>‡ 1 > Back           | Pickup<br>10 %<br>3-18%<br>\$ 1 Save Back                         |                                            |
| Voltage Unbalance<br>Dropout<br>‡                   | Dropout<br>20 %<br>5-20%<br>\$ \$ Save Back                       |                                            |
| Under Frequency<br>Pickup<br>‡ 1 > Back             | Pickup<br>90 % of Nominal<br>80-95%<br>\$ \$ Save Back            |                                            |
| Under Frequency<br>Dropout<br>\$ \$ Dropout         | Dropout<br>99 % of Pickup<br>95-99%<br>\$ \$ Save Back            |                                            |
| Over Frequency<br>Pickup<br>∓ ★ > Back              | Pickup<br>110 % of Nominal<br>105-120%<br>\$ \$ Save Back         |                                            |
| Over Frequency<br>Dropout<br>\$ 1 > Back            | Dropout<br>101 % of Pickup<br>101-115% Nominal<br>\$ \$ Save Back |                                            |
| Freq Debounce<br>\$ \$ > Back                       | Debounce Time<br>3 Seconds<br>0.1-15.0 Seconds<br>\$ \$ Save Back |                                            |

# Set Inputs/Outputs

| Ма | ain Board I/O<br>Inputs |   | Main Board I/O<br>Input 1 |   |       | Main Board I/O<br>Input 1 |   |            |   |      |   |          |               |        |
|----|-------------------------|---|---------------------------|---|-------|---------------------------|---|------------|---|------|---|----------|---------------|--------|
| ÷. |                         | > | Back                      | * | <br>> | Back                      | * | .#.<br>.#. | > | Back | * | U1S<br>‡ | abled<br>Save | • Back |
|    |                         |   |                           |   |       | 1                         |   | ·          |   |      |   |          |               |        |

| ÷  |               | $\rightarrow$ | Back | Ť  |                 | Save         | Back |
|----|---------------|---------------|------|----|-----------------|--------------|------|
| Ma | in Bo<br>Inpu | ard :<br>t 2  | [/0  | Ma | ain Bo<br>Inpur | ard I        | /0   |
| ÷. | ala.<br>ala.  | >             | Back | Ŧ  | Disa<br>‡       | bled<br>Save | Back |

| Set Inputs/Outputs (cont | .)                              |                               |                                        |
|--------------------------|---------------------------------|-------------------------------|----------------------------------------|
| Main Board I/O           | Main Board I/O<br>Outputs       | Main Board I/O<br>Output 1    | Main Board I/O<br>Outeut 1<br>Disahled |
| 🍹 🚖 🗦 Back               | 🍹 🟦 🔀 Back                      | 🍹 🛧 🔀 Back                    | The Back                               |
| Auxiliary I/O            | Main Board I/O<br>Outputs       | Main Board I/O<br>Output 2    | Main Board I/O<br>Output 2<br>Dischlod |
| 🍹 🛓 🔀 Back               | 🍹 🟦 🔀 Back                      | 🍹 🟦 🔀 Back                    | Save Back                              |
| Auxiliary I/O            | Module<br>Inputs                | Module<br>Input 1             | Module<br>Input 1<br>Disabled          |
| 🍹 🛧 🔀 Back               | 🐺 🏦 🔀 Back                      | 🍹 🏦 🔀 Back                    | T Save Back                            |
| Auxiliary I/O            | Module<br>Outputs               | Module<br>Output 1            | Module<br>Output 1<br>Dissblad         |
| 🍹 🟦 🔀 Back               | 🍹 🔹 🗦 Back                      | 🍹 🟦 🔀 Back                    | The Save Back                          |
| Set System               |                                 |                               |                                        |
| Source Type              | Source Type<br>Util-Gen         |                               |                                        |
| 🐺 🛔 🔀 Back               | Back 🟦 🛛 Save                   |                               |                                        |
| Transition Type          | Transition Type<br>Standard     | Transition Type<br>Pro9ram    | Transition Type<br>Closed              |
| 🍹 🛓 🔀 Back               | Back 🏦 🔀 Save                   | Back 🏦 🖒 Save                 | Back 🏠 🔿 Save                          |
| Service Entrance         | Service Entrance<br>No          | Service Entrance<br>ICCB      | Service Entrance<br>MCCB               |
| 🍹 🟦 🔀 Back               | Back 🏦 🛛 Save                   | Back 🏦 🛛 Save                 | Back 🏦 🛛 Save                          |
| Rated Current            | Rated Current<br>_200 Amps      |                               |                                        |
| 🍹 🟦 🔀 Back               | Back 🏦 🔀 Save                   |                               |                                        |
| 3 Src Eng Start Mode     |                                 |                               |                                        |
| 🍹 🚖 🗦 Back               |                                 |                               |                                        |
| Transfer Commit          | Transfer Commit<br>Commit       | Transfer Commit<br>No Commit  |                                        |
| 🍹 🏦 🗦 Back               | Back 🏦 🛛 Save                   | Back 🏦 🛛 Save                 |                                        |
| Remote Test Loading      | Remote Test Loading<br>Unloaded | Remote Test Loading<br>Loaded |                                        |
| 🐺 🏦 🔀 Back               | Back 🏦 🛛 Save                   | Back 🏦 🛛 Save                 |                                        |
| Peak Shave TD Bypass     |                                 |                               |                                        |
| 🍹 🏦 🗦 Back               |                                 |                               |                                        |
|                          |                                 |                               |                                        |

## **Set Communications**

| MODBUS Server Port   | MODBUS Server Port<br>Enable          | MODBUS Server Port<br>Disable |
|----------------------|---------------------------------------|-------------------------------|
| 🍹 🟦 🔀 Back           | Back 🏠 🛛 Save                         | Back 🏠 🛛 Save                 |
| MODBUS Port Address  | MODBUS Port Address<br>2              |                               |
| 🍹 🛧 🔀 Back           | Back 🎓 🌣 Save                         |                               |
| MODBUS Port Baudrate | MODBUS Port Baudrate<br>19200         |                               |
| 🐺 🛧 🔀 Back           | Back 🏠 🛛 Save                         |                               |
| MODBUS Server TCP    | MODBUS Server TCP<br>Disable          | MODBUS Server TCP<br>Enable   |
| 🐺 🛧 🔀 Back           | Back 🏠 🛛 Save                         | Back 🏠 🛛 Save                 |
| MODBUS TCP Unit ID   | MODBUS TCP Unit ID<br>3               |                               |
| 🍹 🚖 🔀 Back           | Back 2 > Save                         |                               |
| IP Address           | IP Address<br><u>9</u> 00.000.000.000 |                               |
| 🐺 🛧 🔀 Back           | Back 🏠 🗦 Save                         |                               |
| Subnet Mask          | Subnet Mask<br>200.000.000.000        |                               |
| 🍹 🛧 🔀 Back           | Back 🏠 🗦 Save                         |                               |
| Default Gateway      | Default Gateway<br>200.000.000.000    |                               |
| 🍹 🛧 🔀 Back           | Back 🏠 🗦 Save                         |                               |
| DHCP Status          | DHCP Status<br>Disable                | DHCP Status<br>Enable         |
| 🐺 🛔 🔀 Back           | Back 🤉 Save                           | Back 🤉 Save                   |

Set Passwords

| Se | tue Pa | asswo | ord  | 01d<br>New | Pass<br>Pass | word<br>word | 8021<br>6020 |
|----|--------|-------|------|------------|--------------|--------------|--------------|
| ÷, |        | >     | Back | Back       | Â            | >            | Save         |
| Te | st Pa  | sswor | ъd   | Old<br>New | Pass<br>Pass | word<br>word | 8021<br>6020 |
| ÷. |        | >     | Back | Back       | â            | >            | Save         |

## Calibration

| Calibrate<br>L-N Voltages                                                                                                    | Calibrate<br>L1-LØ Source N | L1-L0 VAC 120<br>Calibrate 120 |
|----------------------------------------------------------------------------------------------------|-----------------------------|--------------------------------|
| uncern<br>Ç 1 > Back                                                                                                    | 🐺 🏦 🔀 Back                  | Back 🏦 🗦 Back                  |
|                                                                                                    | Calibrate<br>L2-L0 Source N | L2-L0 VAC 120<br>Calibrate 120 |
|                                                                                                    | 🍹 🛔 🔀 Back                  | Back 🏠 💈 Back                  |
|                                                                                                    | Calibrate<br>L3-L0 Source N | L3-L0 VAC 120<br>Calibrate 120 |
|                                                                                                    | 🍹 🟦 🔀 Back                  | Back 🏠 🔀 Back                  |
| Calibrate<br>L-N Voltages<br>Source F                                                                                                    | Calibrate<br>L1-L0 Source E | L1-L0 VAC 120<br>Calibrate 120 |
| The second second secon | 🐺 🟦 📏 Back                  | Back 🏦 💙 Back                  |
|                                                                                                    | Calibrate<br>L2-L0 Source E | L2-L0 VAC 120<br>Calibrate 120 |
|                                                                                                    | 🐺 🏦 > Back                  | Back 🏠 💙 Back                  |
|                                                                                                    | Calibrate<br>L3-L0 Source E | L3-L0 VAC 120<br>Calibrate 120 |
|                                                                                                    | 🍹 🟦 🔀 Back                  | Back 🏦 🔀 Back                  |
| Calibrate<br>L-L Voltages                                                                                                    | Calibrate<br>L1-L2 Source N | L1-L2 VAC 240<br>Calibrate 240 |
| v tool cent<br>Back                                                                                                    | 🍹 🏦 📏 Back                  | Back 🏦 🦉 Save                  |
|                                                                                                    | Calibrate<br>L2-L3 Source N | L2-L3 VAC 240<br>Calibrate 240 |
|                                                                                                    | 🍹 🏦 📏 Back                  | Back 🏦 🦉 Save                  |
|                                                                                                    | Calibrate<br>L3-L1 Source N | L3-L1 VAC 240<br>Calibrate 240 |
|                                                                                                    | 🐺 🏦 🗦 Back                  | Back 🏦 🦉 Save                  |
| Calibrate<br>L-L Voltage<br>Source F                                                                                                    | Calibrate<br>L1-L2 Source E | L1-L2 VAC 240<br>Calibrate 240 |
| The second second secon | 🐺 🏦 > Back                  | Back 🏦 🦉 Save                  |
|                                                                                                    | Calibrate<br>L2-L3 Source E | L2-L3 VAC 240<br>Calibrate 240 |
|                                                                                                    | 🍹 🛔 📏 Back                  | Back 🏦 🥇 Save                  |
|                                                                                                    | Calibrate<br>L3-L1 Source E | L3-L1 VAC 240<br>Calibrate 240 |
|                                                                                                    | 💈 🛧 🖂 Back                  | Back 🌣 🕱 Save                  |

## Set Part Number

| KES-DFNA-0200B                             | KES-DFNA-0200B |                |             |             |
|--------------------------------------------|----------------|----------------|-------------|-------------|
| Back Next                                  | Back           | â              | >           | Save        |
| Setup Assist                               |                |                |             |             |
| 240v/60Hz Standard<br>Single Phase 0200Amp |                |                |             |             |
| Back Next                                  |                |                |             |             |
| Update Modules                             |                |                |             |             |
| Update Modules?                            | Se<br>No ma    | earch<br>odule | in9<br>dete | 00<br>ected |
| Back Next                                  |                |                |             |             |

# Factory Default

| Fact | ory. | Defaul | t    |
|------|------|--------|------|
| Ŧ    | .de. | >      | Back |

# **Display Settings**

## Main Menu

Use the left 2 buttons to navigate through the main menu. The main display will cycle through 6 to 9 screens to display various parameters and alternate functions.

### **Down Button**

| System Ready                                                  |
|---------------------------------------------------------------|
| Norm 240 Emer 240<br>‡ View Set Test                          |
| Displays current status, active                               |
| time delay, and faults                                        |
| Norm AB BC AC<br>60Hz 240U 240U 240U<br>Lamp<br>∓ ☆ Test Main |
| Displays Normal L-L                                           |
| Norm AN BN CN<br>60Hz 120U 120U 120U<br>Disable<br>\$ \$ Main |
| Displays Normal L-N                                           |
| Emer AB BC AC<br>60Hz 240U 240U 240U                          |
| 🗶 🛓 Main                                                      |
| Displays Emergency L-L                                        |
| Emer AN BN CN<br>60Hz 120V 120V 120V<br>Disable               |
| 🐺 🛨 Main                                                      |
| Displays Emergency L-N                                        |
| Amps LA LB LC<br>100 100 100                                  |

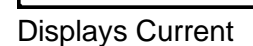

## Down Button (cont.)

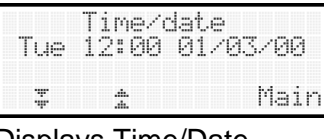

## **Displays Time/Date**

#### Normal Preferred Util-Gen Operation Commit Transfer Main Ţ \* **Displays Source Setup** Program Transition Disable Rotation In-Phase Disable Main \* Ξ Displays System Setup View Button Exercise > Ŧ Mair **Displays Exercise Setup**

# S1 Delays > Main

**Displays S1 Delays** S2 Delays .**.**.... Main 2 **Displays S2 Delays** 

## View Button (cont.)

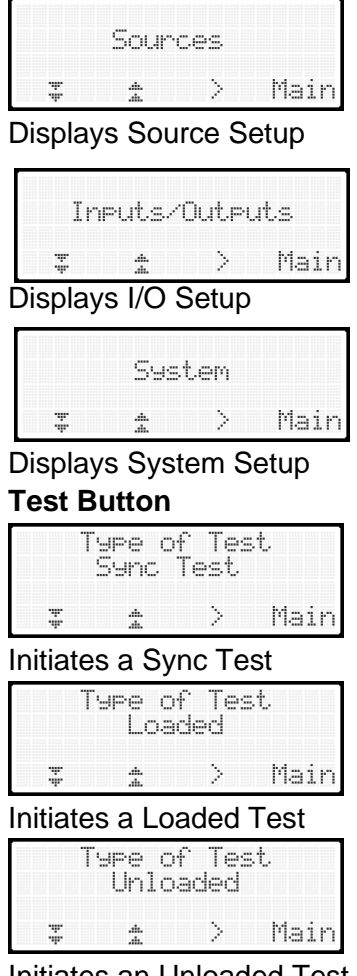

Initiates an Unloaded Test

## Lamp Test

2

Press the down arrow to access main display screen 2. Press button 3, LAMP TEST to temporarily illuminate all LEDs and characters on the display.

## **Contrast Adjustment**

Press and hold VIEW for 2 seconds until all the keypad indicators illuminate.

Main

Use the 2 left buttons to adjust the screen contrast. Press Back to exit the contrast adjustment.

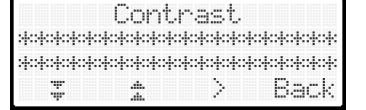

| XXXF | i9htXSystemsX> | (X |
|------|----------------|----|
| XXXF | i9htXSystemsX> | (X |
| XXXF | i9htXSystemsX> | X  |
| XXXF | i9htXSystemsX> | X  |

The 72-1500-00 supports up to 16 exercise cycles. Each exercise cycle is entered as an event. When the control board is initially powered on it first searches all saved events to determine if they have already passed. All expired events are automatically updated to their next valid cycle and saved in EEPROM. Each exercise event has several parameters that must be set correctly to function properly. Even if an event is disabled and left to expire it will be updated to its next valid exercise time upon enabling the cycle.

## Example Exercise Setup:

| Exerciser Event 1 | Exerciser Event 1           | Exerciser Event 1 | Exerciser Event 1 |
|-------------------|-----------------------------|-------------------|-------------------|
| Enable            | Loaded                      | Weekly            | Repeat Rate 01    |
| Back 🏠 🛛 Next     | Back 🏠 🛛 Next               | Back 🏦 🛛 Next     | Back 🏠 🛛 Next     |
| Exerciser Event 1 | Exerciser Event 1           | Exerciser Event 1 |                   |
| Duration @0:15    | Start Date <u>0</u> 1/03/24 | Start Time 10:00  |                   |
| Back 🏩 > Next     | Back 🏩 > Next               | Back 🏩 > Save     |                   |

The above exercise cycle would begin Wednesday January 3, 2024 @ 10:00. It would run a loaded exercise cycle for 15 minutes before transferring to normal, executing all transition delays in addition to the 15-minute exercise cycle. With a repeat rate of one it would wait 1 week before exercising again on Wednesday January 10, 2024. If the repeat rate was set to 2, it would wait 2 weeks.

If the unit was powered down due to a malfunction or removed from service, then put back into service on March 18, 2024 it would immediately update the exercise event to March 20, 2024. Providing the exercise event was set to enabled.

If the exercise interval was set for Monthly with a repeat rate of 1, the exercise event would cycle once per month. With the interval set for daily and the repeat rate at 4, it would exercise every 4 days.

# Load Control

The 72-1500-00 control supports up to 9 different load control outputs. The main board only supports 2 programmable outputs so the optional auxiliary I/O board is required for setting up more than 2 load control outputs. Each load control output has a programmable disconnect and reconnect time for both source 1 and source 2 independently. Current based load disconnect is not currently supported in v1.0.0.9.

If the load control disconnect delay is set longer than the transfer delay, the controller will respect whichever delay is longer. It is good practice to keep the longest pre-transfer delay shorter than the transfer delay.

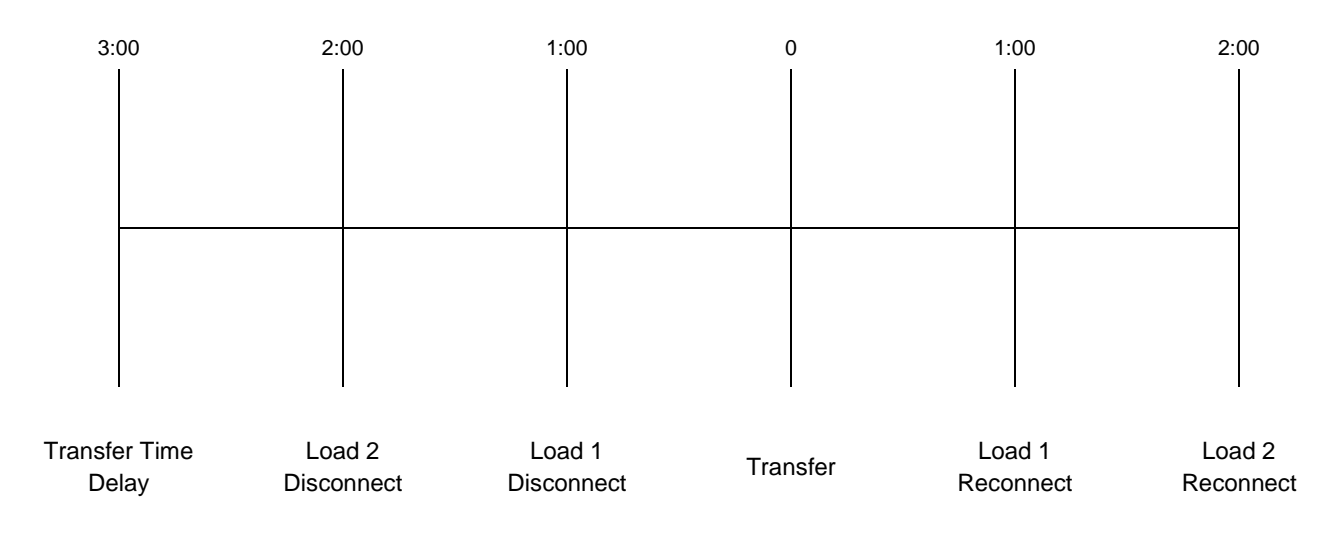

### Transfer time delay is set longer than the load control delays.

### One or more load control delays are set longer than the transfer time delay.

| 3:00                 | 2:00                   | 1:00                 | 0        | 1:00                | 2:00                |
|----------------------|------------------------|----------------------|----------|---------------------|---------------------|
|                      |                        |                      |          |                     |                     |
|                      |                        |                      |          |                     |                     |
| Load 2<br>Disconnect | Transfer Time<br>Delay | Load 1<br>Disconnect | Transfer | Load 1<br>Reconnect | Load 2<br>Reconnect |

### Sequence of Operation for Standard Transition

- 1. Preferred source fails.
- 2. Engine start delay expires and remote start contacts close.
- 3. Standby power is available.
- 4. Preferred to standby time delay expires.
- 5. K2 (ER) relay energizes. Contactor transfers to standby position.
- 6. Load control reconnect timers expire and load control contacts close.
- 7. Preferred source returns.
- 8. Standby to preferred time delay expires.
- 9. Load control disconnects.
- 10. In-phase monitor is activated, if enabled.
- 11. K1 (NR) relay energizes. Contactor transfers to preferred position.
- 12. Load control reconnect timers expire and load control contacts close.
- 13. Cool down timer expires and the generator shuts down.

### Sequence of Operation for Closed Transition

- 1. Preferred source fails.
- 2. Engine start delay expires and remote start contacts close.
- 3. Standby power is available.
- 4. Preferred to off time delay expires.
- 5. K2 (ER) relay energizes. Contactor transfers to neutral position.
- 6. Off to standby time delay expires.
- 7. AUXK2 (ER1) relay energizes. Contactor transfers to standby position.
- 8. Load control reconnect timers expire and load control contacts close.
- 9. Preferred source returns.
- 10. Standby to preferred time delay expires.
- 11. Load control disconnects.
- 12. In-phase monitor is activated
- 13. K1 (NR) relay energizes. Contactor transfers to preferred position. Sources will be paralleled for no longer than 100ms
- 14. AUXK1 (NR1) relay energizes. Contactor transfers to off position.
- 15. Load control reconnect timers expire and load control contacts close.
- 16. Cool down timer expires and the generator shuts down.

# Transitions (cont.)

### Sequence of Operation for Programmed Transition

- 1. Preferred source fails.
- 2. Engine start delay expires and remote start contacts close.
- 3. Standby power is available.
- 4. Preferred to off time delay expires.
- 5. K2 (ER) relay energizes. Contactor transfers to neutral position.
- 6. Off to standby time delay expires.
- 7. AUXK2 (ER1) relay energizes. Contactor transfers to standby position.
- 8. Load control reconnect timers expire and load control contacts close.
- 9. Preferred source returns.
- 10. Standby to off time delay expires.
- 11. Load control disconnects.
- 12. AUXK1 (NR1) relay energizes. Contactor transfers to off position.
- 13. Off to preferred time delay expires.
- 14. K1 (NR) relay energizes. Contactor transfers to preferred position.
- 15. Load control reconnect timers expire and load control contacts close.
- 16. Cool down timer expires and the generator shuts down.

### **Relay Functions per Switch Type**

|                   | Standard/Open<br>Transition | Closed<br>Transition | Programmed<br>Transition |
|-------------------|-----------------------------|----------------------|--------------------------|
| K1 (NR) Relay     | Close Source 1              | Close Source 1       | Close Source 1           |
| K2 (ER) Relay     | Close Source 2              | Close Source 2       | Open Source 1            |
| AUXK1 Relay (NR1) | N/A                         | N/A                  | Open Source 2            |
| AUXK2 Relay (ER1) | N/A                         | N/A                  | Close Source 2           |

K1 and K2 are located on the main logic board.

AUXK1 and AUXK2 are located on the programmed-transition interface board (PTIB).

### Main Board I/O

There are 2 inputs and 2 outputs available on the controller. Additional I/O can be added through the auxiliary I/O module.

#### **Inputs Functions**

**Bypass Contactor Disabled** Forced to OFF Inhibit Transfer Low Battery Voltage \* Peak Shave Mode \* Remote End Time Delay Remote Common Alarm Remote Test Remote Monitor 1-4 \* Service Disconnect 3-Source System Disable \* **Emergency Loss of Phase Output Functions** 3-Source System Disable \* Alarm Silenced \* Audible Alarm Aux Switch Fault Aux Switch Open Common Alarm 1 \* Common Alarm 2 \* Contactor in OFF Contactor in Preferred Contactor in Source E Contactor in Source N Contactor in Standby **Exerciser** Active Fail to Acquire Preferred Fail to Acquire Standby Fail to Transfer Fail to Open Source 1 Fail to Close Source 1 Fail to Open Source 2 Fail to Close Source 2 Lost Communication \* In-phase Monitor

Output Functions (cont.) Load Bank Active \* Load Control Active Load Control 1-9 Low Battery \* Non-emergency Transfer Not in Auto Mode Peak Shave Active \* Preferred Source Available RDO 1-4 \* Service Disconnect Emergency Rotation Error

**Emergency Over Frequency Emergency Over Voltage Emergency Start Emergency Under Frequency Emergency Under Voltage Emergency Unbalanced** Normal Rotation Error Normal Loss of Phase Normal Over Frequency Normal Over Voltage Normal Start Normal Under Frequency Normal Under Voltage Normal Unbalanced Normal Standby Available Test Mode Active

\* features currently in development v1.0.1.1

# Alarms

The common fault is available as a programmable output. A latching fault must be cleared from the main display by pressing **RESET**. Alarm groups are not supported in v1.0.1.1

Alarm Group 1 – Currently in development Alarm Group 2 – Currently in development

# Auxiliary I/O Module

### Install

Installation of the optional modules is slightly different from the OEM. From the main display, press **SET**, enter the default password '**0000**' and press **NEXT**. Navigate to the Detect New Modules option and press **NEXT**. The controller will search the available addresses for accessories and temporarily display them on the screen. After a module has been detected, it is saved to memory. A loss of communication with a previously detected module will result in a latching alarm.

| Supported Modules v1.0.0.9  |                 |                                              |
|-----------------------------|-----------------|----------------------------------------------|
| SOB I/O Module (Low Power)  | Address 1-4     | - Supported                                  |
| POB I/O Module (High Power) | Address 1-4     | <ul> <li>Currently in development</li> </ul> |
| AOB I/O Module (Alarm)      | Fixed Address 5 | <ul> <li>Currently in development</li> </ul> |
| BOB I/O Module (Battery)    | Fixed Address 6 | <ul> <li>Currently in development</li> </ul> |

### Uninstall

To uninstall a module the device needs to be physically removed. After removal, the Detect New Modules feature must be executed and any latching faults should be cleared from the main display by pressing **RESET**.

### Setting Auxiliary I/O

Setting up an external module requires accessing the setup menu under **Set I/O > Auxiliary I/O**. Inputs and Outputs can be assigned with or without a module present. Settings are saved in memory and will be applied when the correct module address is detected.

Address 1 – Inputs (1, 2) Outputs (1, 2, 3, 4, 5, 6) Address 2 – Inputs (3, 4) Outputs (7, 8, 9, 10, 11, 12) Address 3 – Inputs (5, 6) Outputs (13, 14, 15, 16, 17, 18) Address 4 – Inputs (7, 8) Outputs (19, 20, 21, 22, 23, 24)

# Calibration

Should the controller require calibration, the calibration function can be accessed from the main menu > **SET** > **CALIBRATION**. Proper calibration will require taking a physical measurement from line to line. See page 12 for the calibration menu screens.

| S    | System Ready |      |      | L1-L2 VAC 235 |     |     |     | System Ready |      |      |      |      |
|------|--------------|------|------|---------------|-----|-----|-----|--------------|------|------|------|------|
| Norm | 235          | Emer | 0    | Uar           | 100 | are | 246 | 9            | Norm | 240  | Emer | 0    |
| ÷    | View         | Set  | Test | Back          | Â   |     | ;   | Save         | Ŧ    | View | Set  | Test |

The current reading is displayed on top and the adjusted reading can be entered below. Enter the corrected reading for each of the relevant measurements. Press **SAVE** and return to the main menu.

# **Factory Default Settings**

Factory defaults can be set by navigating to the Set Factory Defaults entry in the SET menu. Applying factory defaults will overwrite all previous parameters and clear all exercise cycles, load control configurations for source 1 and source 2, all I/O settings, and calibration settings returned to default.

Preferred Source – Normal In-Phase – Enabled S1 / S2 Control Mode - Time S1 / S2 Loads to Control - 0 Sync Differential Voltage – 5% Sync Differential Frequency - 0.1Hz Sync Angle - 10 degrees S1 / S2 Nominal Voltage - 240 S1 / S2 Nominal Frequency - 60 S1 / S2 Phases – Single Phase Rated Amps - 200 **Operation – Utility to Generator** Set Password - 0000 Test Password - 0000 S1 / S2 Engine Start - 3 Seconds S1 / S2 Engine Cool Down – Disabled Standby to Preferred – 60 Seconds Preferred to Standby - 3 Seconds Off to Preferred – 2 Seconds Off to Standby - 2 Seconds Over Voltage Dropout - 115% of Nominal Over Voltage Pickup – 95% of Dropout Under Voltage Pickup – 90% of Nominal Under Voltage Dropout – 90% of Pickup Over Frequency Dropout – 101% of Pickup Over Frequency Pickup – 110% of Nominal Under Frequency Dropout – 99% of Pickup Under Frequency Pickup – 90% of Nominal S1 / S2 Unbalance - Disabled S1 / S2 Unbalance Dropout – 20% S1 / S2 Unbalance Pickup – 10% Rotation Expected – A B C S1 / S2 Fail to Acquire - 60 Seconds Fail to Sync – 60 Seconds Fail to Sync Fallback – Disable

# **Modbus Communications**

# Supported Registers v1.0.0.4

| 40001       | System Overview                               | RO | 40063 | Normal Cool Down Delay              | RW |
|-------------|-----------------------------------------------|----|-------|-------------------------------------|----|
| 40002       | Source N Line-Neutral L1-L0                   | RO | 40064 | Emergency Cool Down Delay           | RW |
| 40003       | Source N Line-Neutral L2-L0                   | RO | 40065 | Standby to Preferred Delay          | RW |
| 40004       | Source N Line-Neutral L3-L0                   | RO | 40066 | Preferred to Standby Delay          | RW |
| 40005       | Source E Line-Neutral L1-L0                   | RO | 40067 | Off to Standby Delay                | RW |
| 40006       | Source E Line-Neutral L2-L0                   | RO | 40068 | Off to Preferred Delay              | RW |
| 40007       | Source E Line-Neutral L3-L0                   | RO | 40069 | Fail to Acquire Preferred           | RW |
| 40008       | Source N Line-Line L1-L2                      | RO | 40070 | Fail to Acquire Standby             | RW |
| 40009       | Source N Line-Line L2-L3                      | RO | 40071 | Fail to Synchronize                 | RW |
| 40010       | Source N Line-Line L3-L1                      | RO | 40072 | Fail to Sync Enabled                | RW |
| 40011       | Source E Line-Line L1-L2                      | RO | 40073 | RESERVED                            |    |
| 40012       | Source E Line-Line L2-L3                      | RO | 40074 | RESERVED                            |    |
| 40013       | Source E Line-Line L3-L1                      | RO | 40075 | Active Time Delay                   | RO |
| 40014       | Source N Frequency                            | RO | 40076 | Active Time Delay Remaining         | RO |
| 40015       | Source E Frequency                            | RO | 40077 | Active Time Delay Preset            | RO |
| 40016       | Current L1                                    | RO | 40078 | Normal Over Voltage Dropout         | RW |
| 40017       | Current L2                                    | RO | 40079 | Normal Over Voltage Pickup          | RW |
| 40018       | Current L3                                    | RO | 40080 | Normal Under Voltage Pickup         | RW |
| 40019       | Closed Transition In-Phase Delta              | RO | 40081 | Normal Under Voltage Dropout        | RW |
| 40020-40038 | RESERVED                                      |    | 40082 | Normal Unbalance Enabled            | RW |
| 40039       | Closed-Programmed Transition Override Mode    | RW | 40083 | Normal Unbalance Voltage Dropout    | RW |
| 40040       | Password                                      | WO | 40084 | Normal Unbalance Voltage Pickup     | RW |
| 40041       | Synchronous Voltage Phase Angle               | RO | 40085 | Normal Voltage Debounce             | RW |
| 40042       | Synchronous Voltage Differential              | RW | 40086 | Emergency Over Voltage Dropout      | RW |
| 40043       | Synchronous Frequency Differential            | RW | 40087 | Emergency Over Voltage Pickup       | RW |
| 40044       | Service Entrance Type                         | RW | 40088 | Emergency Under Voltage Pickup      | RW |
| 40045       | Phase Rotation Actual                         | RO | 40089 | Emergency Under Voltage Dropout     | RW |
| 40046       | Phase Rotation Expected                       | RW | 40090 | Emergency Unbalance Enabled         | RW |
| 40047       | Nominal Normal Voltage                        | RW | 40091 | Emergency Unbalance Voltage Dropout | RW |
| 40048       | Nominal Emergency Voltage                     | RW | 40092 | Emergency Unbalance Voltage Pickup  | RW |
| 40049       | Nominal Normal Frequency                      | RW | 40093 | Emergency Voltage Debounce          | RW |
| 40050       | Nominal Emergency Frequency                   | RW | 40094 | Normal Over Frequency Dropout       | RW |
| 40051       | Normal Number of Phases                       | RW | 40095 | Normal Over Frequency Pickup        | RW |
| 40052       | Emergency Number of Phases                    | RW | 40096 | Normal Under Frequency Dropout      | RW |
| 40053       | Rated Amps                                    | RW | 40097 | Normal Under Frequency Pickup       | RW |
| 40054-40056 | RESERVED                                      |    | 40098 | Normal Frequency Dropout Time       | RW |
| 40057       | Transition Mode Mode of Operation Auto/Manual | RW | 40099 | Emergency Over Frequency Dropout    | RW |
| 40058       | Password                                      | WO | 40100 | Emergency Over Frequency Pickup     | RW |
| 40059       | Normal Engine Start Delay                     | RW | 40101 | Emergency Under Frequency Dropout   | RW |
| 40060       | Emergency Engine Start Delay                  | RW | 40102 | Emergency Under Frequency Pickup    | RW |
| 40061       | Normal Ext Start Delay                        | RW | 40103 | Emergency Frequency Dropout Time    | RW |
| 40062       | Emergency Ext Start Delay                     | RW |       |                                     |    |

#### Version 1.0.0.1

Calibration Settings – New factory default settings for calibration.

Bug-Fix – Correction to calibration settings. Emergency source using calibration points from Normal for L1-L0 and L2-L0.

#### Version 1.0.0.2 (New Features)

Contrast Adjustment – Indicators set on to indicate when contrast adjustment is active.

Contrast Adjustment – Setting removed from factory defaults for replacement display with negative voltage generator. Factory Defaults – Minor changes to factory defaults settings.

Setup by Part Number – Write settings for voltage and frequency. Does not interfere with exercise, load control, or I/O settings.

Setup Assist – New function to change default settings based on system information.

#### Version 1.0.0.3

Bug-Fix - In-phase not being respected on standard transition

Bug-Fix – Monthly exercise not updating correctly.

#### Version 1.0.0.4

Expansion Modules – Initialize previously saved expansion modules on start-up.

Factory Defaults - Change to factory default setting to standard transition.

#### Version 1.0.0.5

Bug-Fix – Fail to acquire alarm not activating correctly.

Bug-Fix – Correction to over-voltage pickup and dropout.

#### Version 1.0.0.6 (New Features)

Force to Off Position Audible Alarm Remote Test Voltage Unbalanced Calibration via Modbus Clock adjustment via Modbus

#### Version 1.0.0.7 (New Features)

Bypass Contactor input View Settings menu Not in Auto indicator

Not in Auto Indicator

Modbus registers remapped for compatibility.

#### Version 1.0.0.8 (New Features)

Options for MCCB and ICCB

Breaker tripped and service disconnect.

Force to off position disabled if service entrance is set for MCCB.

Setup by Part number options added for KEP models.

#### Version 1.0.0.9

Bug-Fix – Option for day of month removed from exercise menu. Exercise duration labeled with hour and minute for clarity. Internal watchdog enabled to prevent lockup due to invalid settings.

#### Version 1.0.1.0 (New Features)

Communications menu enabled for Port 0 Modbus.

Contrast adjustment displays value.

Bug-Fix – Closed Transition

In open source 1 and 2, fail-safe for opposite source being left connected.

In sync test, return false if source not available.

S1 and S2 start, fail-safe if either source is missing.

Setup assist and set by part number default settings changed to in-phase disabled and rotation disabled. Only for standard and programmed transition.

Bug-Fix – Open Source 1 while not in position 2 changed to while in position 1.

Transition delay reduced to 5ms between limit switch test for MCCB switch. Max 10s before fail.

Transition delay reduced to 50ms between limit switch test for contactors. Max 300ms before fail.

#### Version 1.0.1.1

In main menu, any timer overflow will now display '+' with an incrementing timer.

Bug-Fix – Load Disconnect Timer

Test to see if timer was bypassed; if not, disconnect before timeout ends.

Bug-Fix - In-phase transfer fail

Correction to menu; back button not working.

Bug-Fix – S1 and S2 load disconnect timer swapped / corrected.

Correction to set up by part number. Service entrance adjusted by last 2 characters.

Contrast adjustment will now roll over to 0.

#### Version 1.0.1.2

Added contactor position to output register in switching mechanism

Bug-Fix – Correction to source 2 available in alarm register

Bug-Fix – I2C initialization fix

Bug-Fix - Corrected active time delay not being displayed on screen

Bug-Fix – Bypass Contactor Disabled input polarity inverted.

#### Version 1.0.1.3

Added Peak Shave Mode to the list of programmable inputs.

#### Version 1.0.1.4

Bug-Fix - Exerciser Repeat Rate

Repeat rate of 0, the default setting, has been changed to 1. Repeat rate of 0 caused controller to lock up after exercise had been completed and any other settings were modified.

#### Version 1.0.1.5

Bug Fix - Standard Transition Only: Up to one second delay for Source 2 to close when transferring before alarm **Version 1.0.1.6** 

#### /ersion 1.0.1.6

Bug Fix - Fixed issue preventing immediate retransfer when Source 2 is unavailable.

Correction for S1 and S2 time delay for retransfer rollover to 59 instead of 23.

#### Version 1.0.1.7

Removed option for external battery

Modified Transfer Commit algorithm.

#### Version 1.0.1.8

Modified standard transition algorithm to accommodate larger switchgears.

#### Version 1.0.1.9

Correction – Service Disconnect and Forced Off inputs will now allow MCCB switch types to go to the neutral position when active. Service Disconnect now displays "Service Disconnect" status message when active.